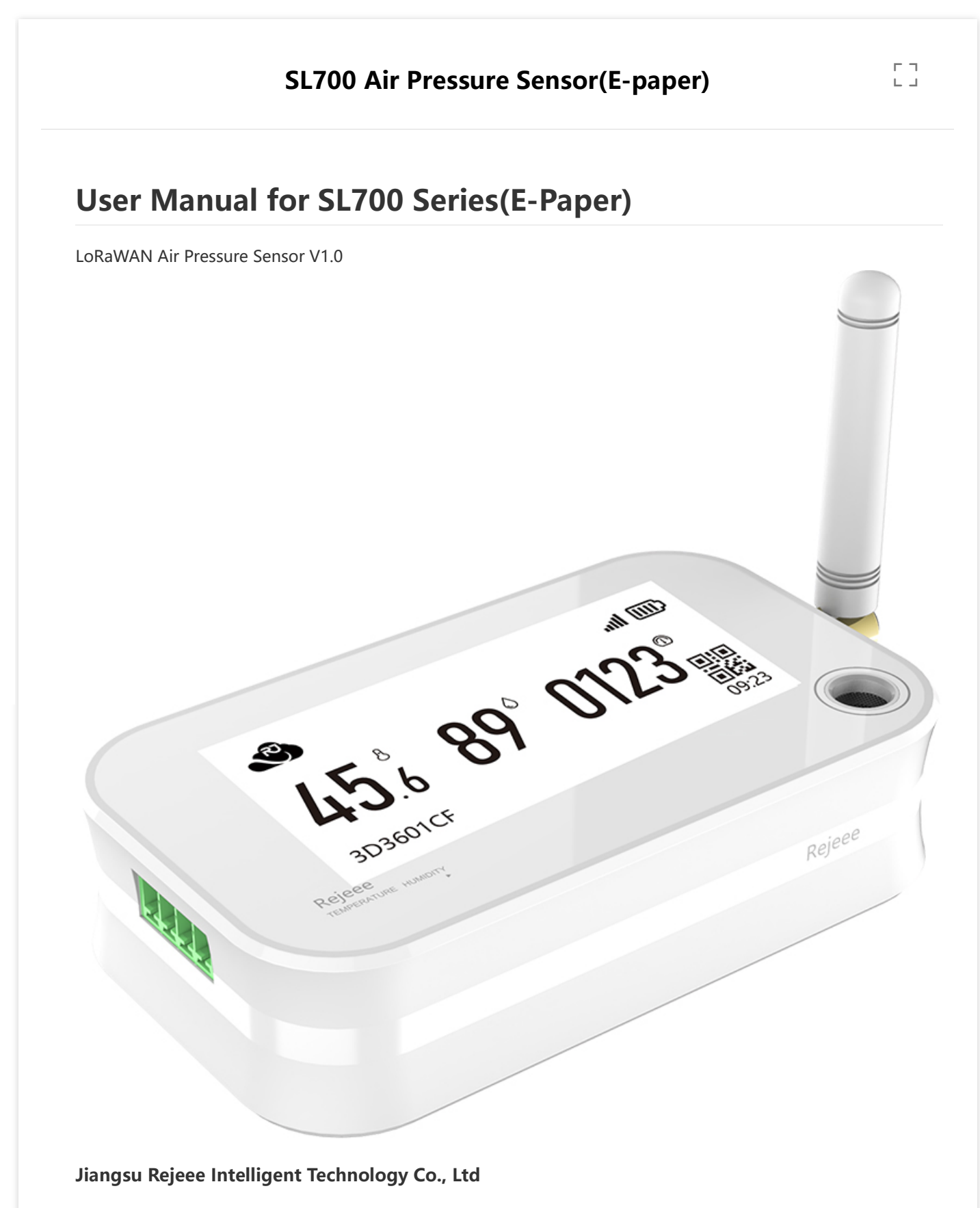

Address: No. 20,Xinghuo Road, Jiangbei District, Nanjing, China Email: Jullie.zheng@rejeee.com Tel: 0086 158 6180 7793 Web: http://www.rejeee.com

# **1. General Information**

SL700 is long range low power air pressure sensor based on Semtech SX1262/SX1268.

| Sensor Type                      | Product Number                   |  |
|----------------------------------|----------------------------------|--|
| Built-in SHT30, 2.9-inch E-Paper | SL700CN, SL700EU,SL700US,SL700AS |  |

#### 1.1 Main features:

High Sensitivity Sensor 2.9-inch Screen Local Display Type-C for Local Configuration Internal Battery Up to 5 Years LoRa SX1262/SX1268, Long Range Low Power

#### 1.2 Details

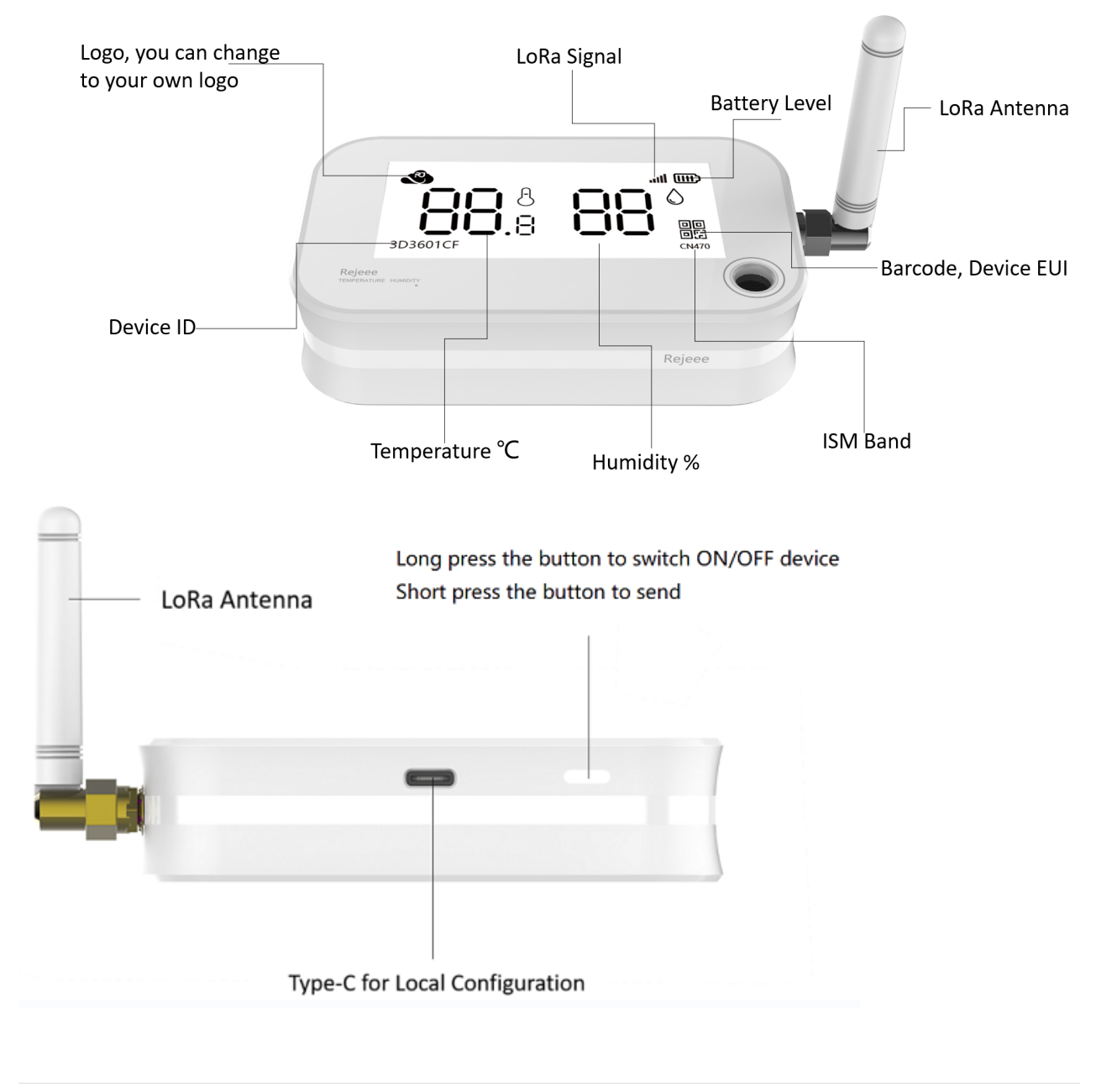

| Parameters          | Feature                                           |  |
|---------------------|---------------------------------------------------|--|
| CPU                 | STM32L151                                         |  |
| Wireless            | LoRaWAN(SX1262/SX1268)                            |  |
| Encryption          | AES128                                            |  |
| Battery             | Built-in Li-battery (Changeable, and No Recharge) |  |
| Battery Capacity    | 4800mAh                                           |  |
| E-Paper Temperature | 0°C∼+ 50°C                                        |  |
| Air pressure range  | 300 ~ 1250hPa(-40°C ~ 85°C)                       |  |
| Sensor Temperature  | -45°C∼+ 85°C                                      |  |
| Sensor Humidity     | 0 ~100 %RH                                        |  |
| Communication       | Half duplex                                       |  |
| Accuracy            | Temperature : ±0.3℃<br>Humidity: ±3%RH            |  |
| Lifespan            | 5 Years(Every 30 Minutes for data uploading)      |  |
| Data Speed          | 300bps-62.5k bps                                  |  |
| Size                | 102mm*60mm*25mm                                   |  |
| TX Power            | 22dBm Max                                         |  |
| RX Sensitivity      | -140 dBm                                          |  |
| Frequency           | SX1268: CN470<br>SX1262: EU868 / US915 / AS923    |  |

## 1.3 Size: 102mm\*60mm\*25mm

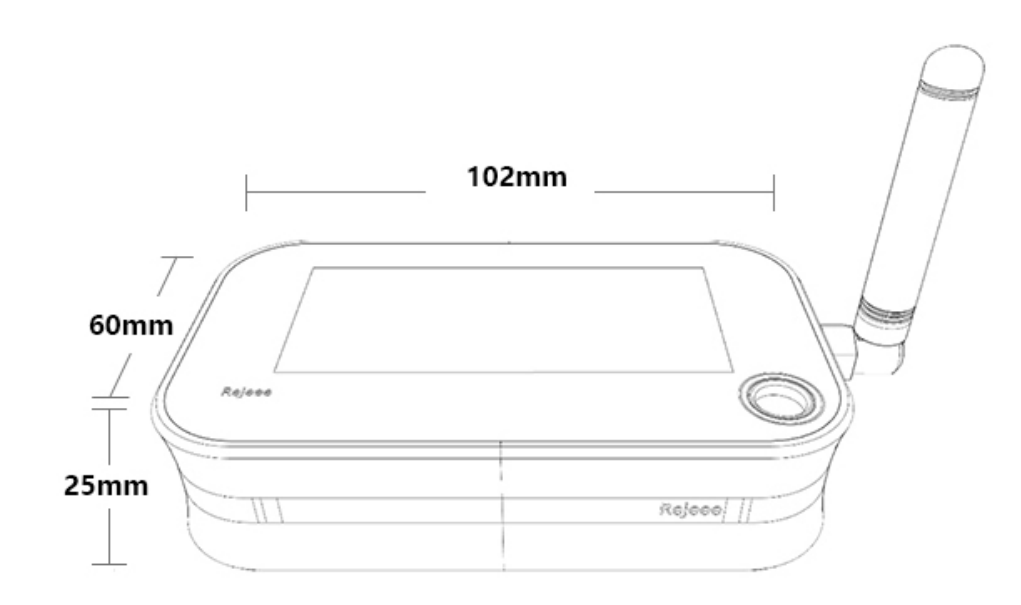

## 1.4 Installation

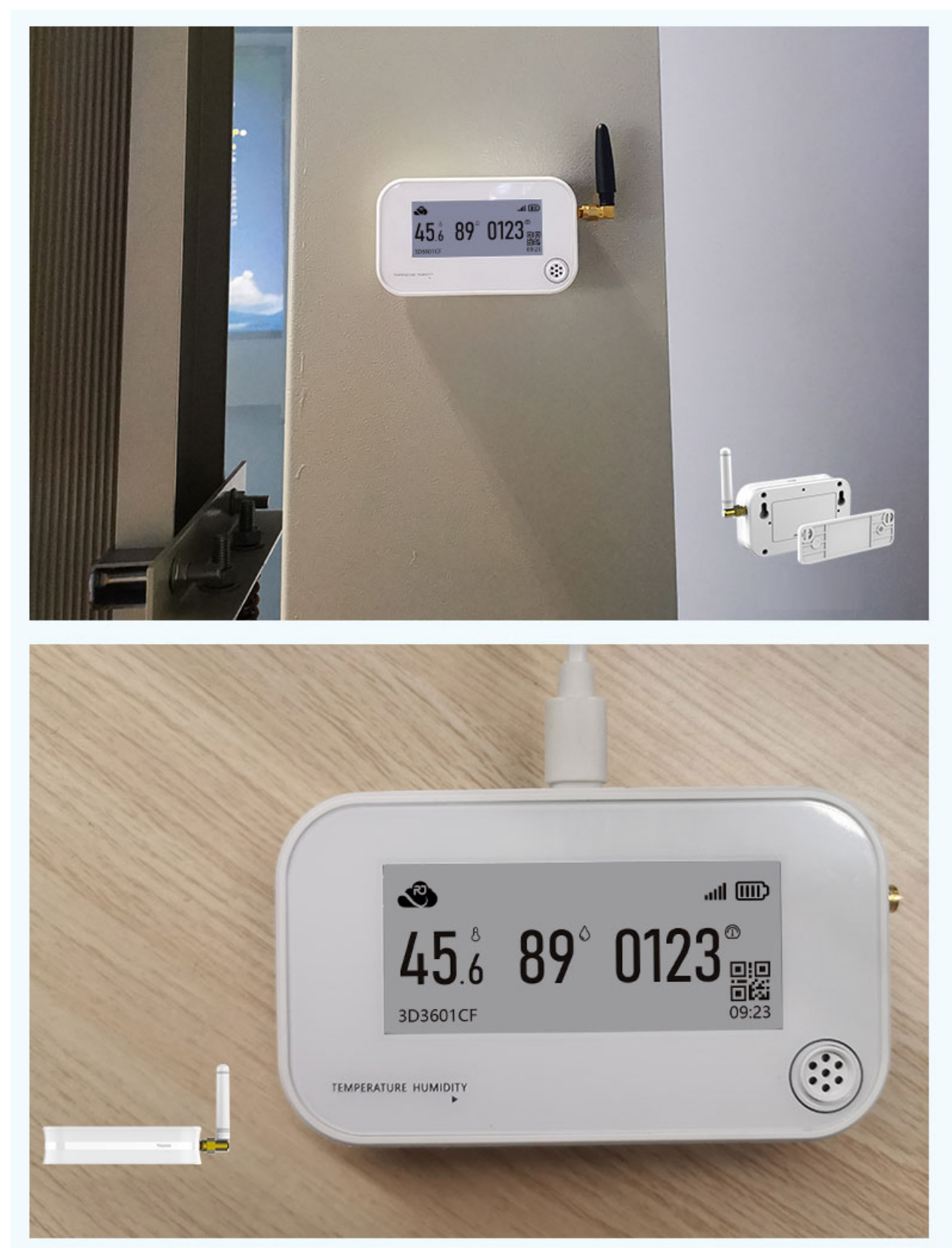

# 2. User Guide

Make sure antenna is installed before turn on the device.

#### 2.1 Turn on/off the device

When you get the device, it is off, and on the screen, you can find the device EUI as below, the QR on the screen is Rejeee website. Just press the button for more than 3 seconds, then you can turn on the device. If you want to turn off the device, just press the button 3 seconds. You can change the QR code on the screen to your own

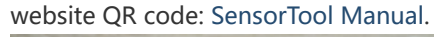

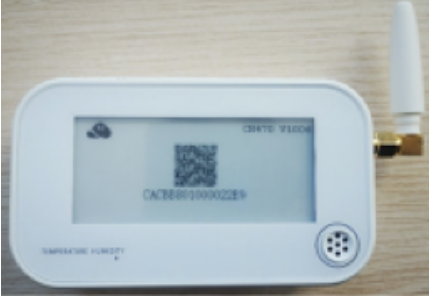

#### 2.2 Information display on screen

The device screen is 2.9-inch low power e-paper, when turn on the device, you can find information displaying on the screen as below, you can change the logo as you like. SensorTool Manual.

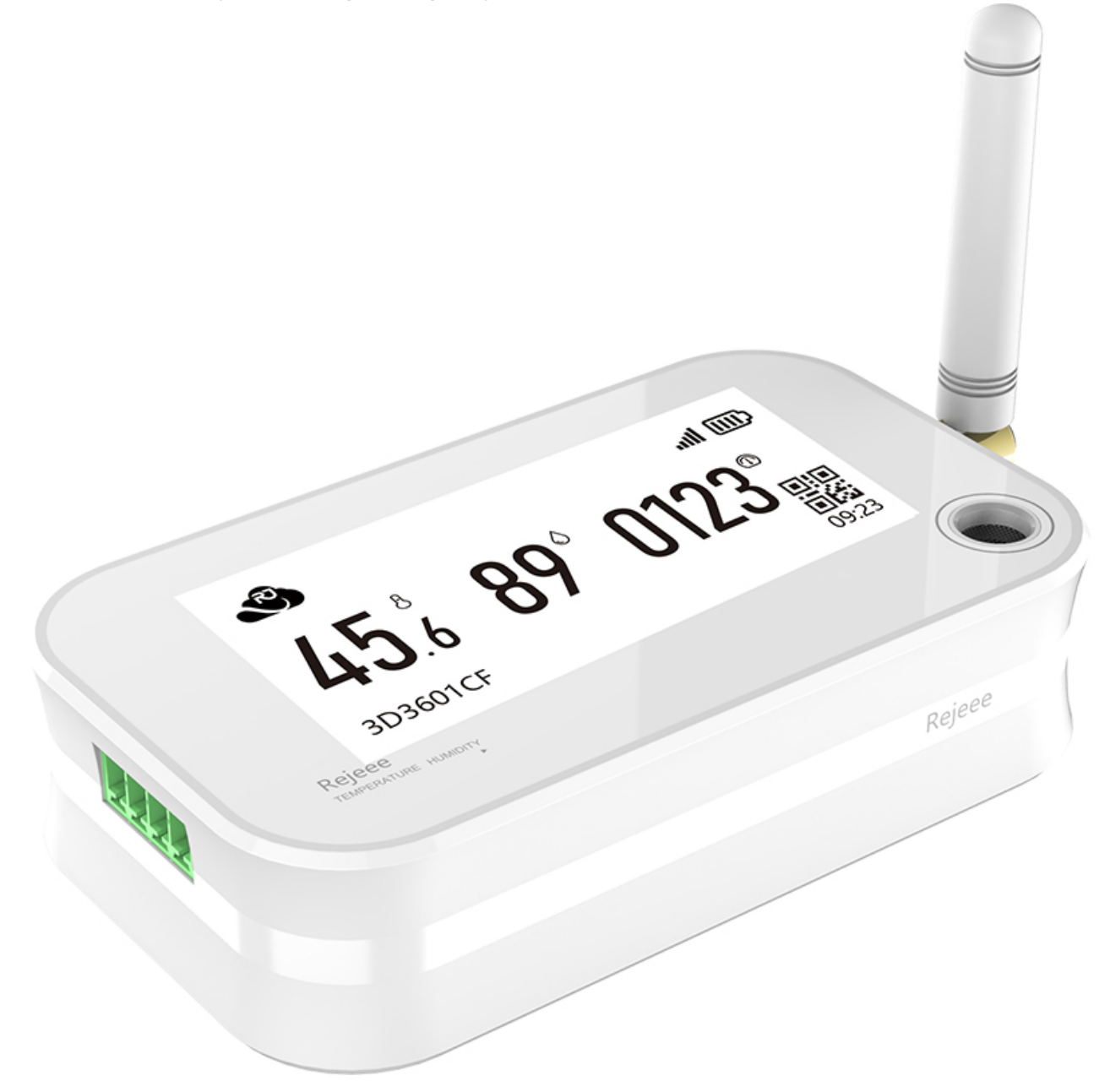

#### 2.3 USB-C Configuration

There is one USB-C port as below, which is for power on and config, connect device to laptop with a USB-C cable, and you can config the device, make sure to install CH34x USB driver and here is the link for driver: USB-to-Serial Driver.

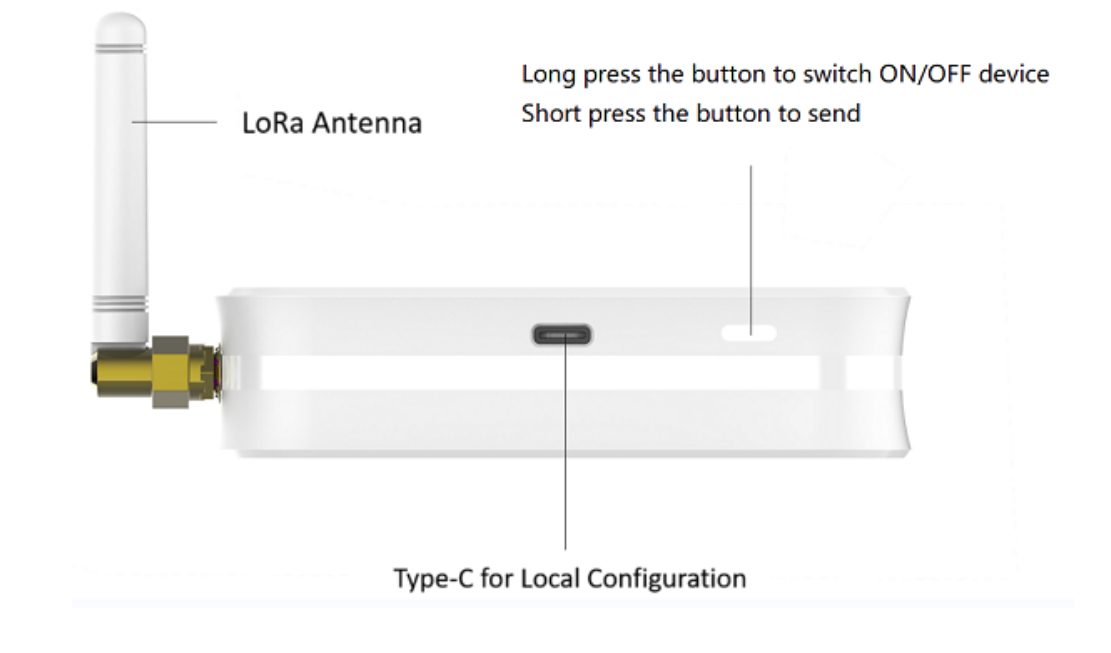

# 3. Data Uploading

When turn on the device, it will send data immediately, also you can press the button a short time(0.1 seconds), then the device will also send data. Normally when you get the device from factory, the reset time for data sending is every 30 mins, and if you want to change the time, you can connect the device to computer for config, here there is instruction about the time configuration.SensorTool Manual.

# 4. Connect to LoRaWAN Network

#### **LoRaWAN Network Structure**

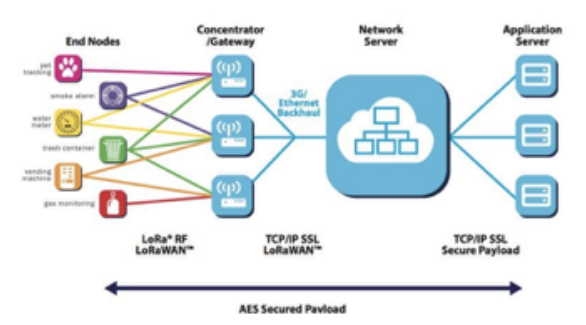

SL101 temperature and humidity sensor is based on standard LoRaWAN Class A, so you can connect to any LoRaWAN network as below through OTAA: On the back of device, you can find information as below, with this information, you can connect to any LoRaWAN server.

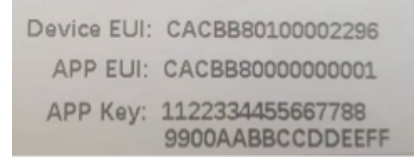

Connecting to The Things Network, please make sure choose manually connect and OTAA as below:

Sensor

LoRaWAN

| Sensor   | LoRaWAN                                                                                      |
|----------|----------------------------------------------------------------------------------------------|
|          | From The LoRaWAN Device Repository Manually                                                  |
|          | Frequency plan $\odot$ *                                                                     |
|          | China 470-510 MHz, FSB 11 🗸 🗸                                                                |
|          | LoRaWAN version $\odot^*$                                                                    |
|          | MAC V1.0.3                                                                                   |
| SL100CN  | Regional Parameters version 2 *                                                              |
|          | PHY V1.0.3 REV A                                                                             |
|          | Show advanced activation, LoRaWAN class and cluster settings <b>^</b><br>Activation mode ⑦ * |
|          | <ul> <li>Over the air activation (OTAA)</li> </ul>                                           |
|          | Frequency plan (1) *                                                                         |
|          | Europe 863-870 MHz (SF12 for RX2)                                                            |
|          | LoRaWAN version $\odot$ *                                                                    |
|          | MAC V1.0.3                                                                                   |
| SI 100EU | Regional Parameters version $\odot^{*}$                                                      |
| SETUCEO  | PHY V1.0.3 REV A                                                                             |
|          | Show advanced activation, LoRaWAN class and cluster settings <b>^</b>                        |
|          | Activation mode $\odot^{\star}$                                                              |
|          | Over the air activation (OTAA)                                                               |
|          | From The LoRaWAN Device Repository Manually                                                  |
|          | Frequency plan 🗇 *                                                                           |
|          | United States 902-928 MHz, FSB 2 (used by TTN)                                               |
|          | LoRaWAN version ② *                                                                          |
| SL100US  | MAC V1.0.3                                                                                   |
|          | Regional Parameters version $\odot$ *                                                        |
|          | PHY VI.0.3 REV A                                                                             |
|          | Show advanced activation, LoRaWAN class and cluster settings ^                               |
|          | Activation mode $\odot$ *                                                                    |
|          | • Over the air activation (OTAA)                                                             |
|          | From The LoRaWAN Device Repository Manually                                                  |
|          | Frequency plan 🗇 *                                                                           |
|          | Asia 923 MHz with only default channels                                                      |
|          | LoRaWAN version ⑦ *                                                                          |
| SL100AS  | MAC V1.0.3                                                                                   |
|          | Regional Parameters version 🗇 *                                                              |
|          | PHY VI.0.3 REV A                                                                             |
|          | Show advanced activation, LoRaWAN class and cluster settings A                               |
|          | Activation mode ⑦*                                                                           |
|          | <ul> <li>Over the air activation (OTAA)</li> </ul>                                           |

# 4.1 Set ID and Key

| DevEUI ⑦ *                                     |                      |
|------------------------------------------------|----------------------|
|                                                | 🗘 Generate 0/50 used |
| AppEUI ② *                                     |                      |
|                                                | Fill with zeros      |
| АррКеу 🗇 *                                     |                      |
|                                                | 🗘 Generate           |
| End device ID ⑦ *                              |                      |
| my-new-device                                  |                      |
| This value is automatically prefil             | led using the DevEUI |
| After registration                             |                      |
| <ul> <li>View registered end device</li> </ul> |                      |
| Register another end device                    | of this type         |
|                                                |                      |

Data analysis example for JavaScript:

```
function decodeUplink(input) {
    var obj = {};
    var warnings = [];
    obj.battery = (input.bytes[1]&0x1F);
    obj.vol = (input.bytes[2]);
    obj.temperature = (((input.bytes[4] & 0x80 ? input.bytes[4] - 0x100 : input.bytes[4]) << 8)</pre>
+
input.bytes[5]) / 10;
    obj.humidity = input.bytes[7];
    if (obj.temperature < -10) {</pre>
        warnings.push("it's cold");
    }
    return {
        data: obj,
        warnings: warnings
    };
}
```

### 5. Wireless LoraWAN Sensor Data Format

LoRaWAN Format: Picture as below, FRMPayload is sensor data.

| PHYPay        | load: |       |                                     | 10           |              |         |  |
|---------------|-------|-------|-------------------------------------|--------------|--------------|---------|--|
|               |       |       | MHDR                                | MACPay       | load         | MIC     |  |
|               |       |       | or                                  |              |              |         |  |
|               |       |       | MHDR Join-Request MIC               |              |              | MIC     |  |
|               |       |       |                                     | or           |              |         |  |
|               |       |       | MHDR Join-Response MIC              |              |              |         |  |
| <b>MACPay</b> | load: |       | FHDR FPort FRMPayload               |              |              |         |  |
|               |       |       | Figur                               | e 7: MAC pay | load structu | re      |  |
|               |       |       | FRMPayload=Sensor Data(Message) MIC |              |              | MIC     |  |
|               |       |       | Data 1                              |              | Data N       | 4 Bytes |  |
| MHDR          | FHDR  | FPort | Type+Data                           | Type+Data    | Type+Data    |         |  |
|               |       |       | N Bytes                             | N Bytes      | N Bytes      |         |  |

# 6. Sensor Data Definition

#### 6.1 Device Information(0x00)

| Туре   | Value   | Value         | Value   |
|--------|---------|---------------|---------|
| 1 Byte | 3 bit   | 5bit          | 1 Byte  |
| 0x00   | Version | Battery Level | Reserve |

### 6.2 Temperature(0x04)

| Type<br>1 Byte | Value<br>2 Bytes | Comments                                                                                                    |
|----------------|------------------|----------------------------------------------------------------------------------------------------|
| 0x04           | Temperature      | 2-byte signed integer with<br>negative value below zero<br>The default unit is 0.1 degrees,<br>that is 201 means 20.1 degrees |

e.g. 0xFF88 is -120 (-12°C), Network byte order mode is {04 FF 88}

### 6.3 Humidity(0x05)

| Туре<br>1 Byte | Value<br>1 Byte | Comments                                                                           |
|----------------|-----------------|------------------------------------------------------------------------------------|
| 0x05           | Humidity        | Unsigned integer of 1 byte.<br>The default unit is 1%RH, that is<br>10 means 10%RH |

#### 6.4 Air Pressure (0x07)

| Type<br>1 Byte | Value<br>4 Bytes | Comments                                      |
|----------------|------------------|-----------------------------------------------|
| 0x07           | Air Pressure     | 4-byte signed integer. The default unit is PA |

# 7. Local Configuration:

Note: Factory reset data uploading is every 10 mins, customers can change data uploading frequency as below: Connect sensor with a USB-C cable to computer for local configuration, through local configuration, you can change the packet frequency. Refer SensorTool Manual.